資通電腦

# 學生管理系統操作說明

國立臺中科技大學「各學制教務系統整合擴充案」

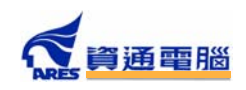

| 壹 | `       | 進ノ | 入系統3          |
|---|---------|----|---------------|
| 貳 | •       | 使月 | 月介面介紹3        |
|   | -       | `  | 主功能選單         |
|   | <b></b> | •  | 基本資料設定        |
|   | Ē       | •  | 使用介面設定選單4     |
| 參 | `       | 選訪 | 果系統5          |
|   | -       | •  | 課程預選 / 課程加退選5 |
|   | -       | `  | 通識/運動課程調查7    |
|   | 1-1     | •  | 暑修課程報名8       |
| 肆 | `       | 首頁 | 〔9            |
|   | _       | `  | 系統公告9         |
|   | -       | `  | 行事曆 10        |
| 伍 | •       | 課利 | 呈資訊11         |
|   | E       | `  | 我的課表          |
|   | 四       | `  | 課程查詢 11       |
|   | 五       | •  | 課程標準 13       |
| 陸 | •       | 課利 | 呈抵免14         |
|   | -       | `  | 課程抵免(免修)申請14  |
| 柒 | •       | 成約 | 責資訊18         |

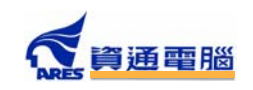

| - 、 | 修業進度   | 18 |
|-----|--------|----|
| 二、  | 我的成績   | 19 |
| 三、  | 歷年成績   | 20 |
| 捌、  | 班級資訊   | 21 |
| 四、  | 班級課表   | 21 |
| 五、  | 導師課表   | 21 |
| 六、  | 班上名單   | 22 |
| 玖、  | 申請服務   | 23 |
| - \ | 各項申請服務 | 23 |
| ニ、  | 下載申請書  | 24 |
| 壹拾、 | 外部連結   | 25 |

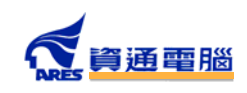

# 壹、 進入系統

啟動瀏覽器,先登入 ePortal 後,選擇通用學生管理系統應用程式後進入,瀏覽器自動導向本管理系統,即可進入使用介面。

## 貳、 使用介面介紹

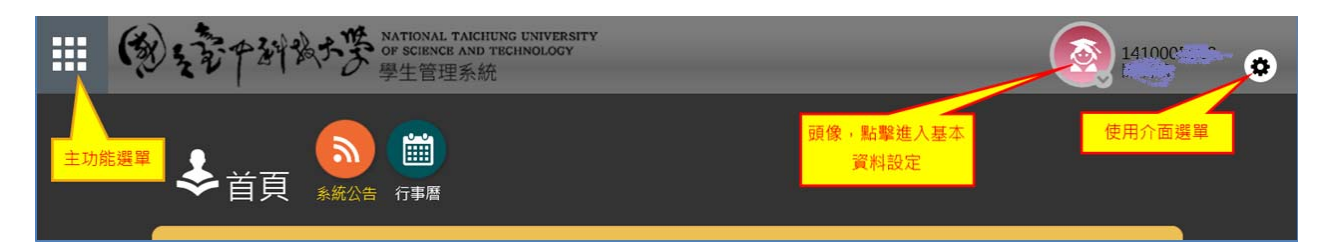

#### 一、主功能選單

- 點擊左上方按鈕後,主功能選單會自動由左方開啟彈出,部 分功能會依據當時間是否開放而決定是否出現,例如「選課 系統」選項會在開放預選或加退選時出現,如右圖,再次點 擊後,該選單將自動隱藏。
- 主功能選單主要有八項功能:選課系統、首頁、課程資訊、
   抵免系統、成績資訊、班級資訊、申請服務與外部連結等功
   能,後續將一一介紹。
- 二、基本資料設定

點擊頭像後,將出現個人基本資料設定,如下,目前系統開 放學生修改連絡電話、行動電話及英文姓名修訂功能,點擊 儲存鈕即可完成設定。

| 學生連絡資訊及英文姓名異動                                                                                                    | × |
|----------------------------------------------------------------------------------------------------|---|
|                                                                                                    |   |
| 日間部(四技) (103學年度) 財税四2                                                                                                    |   |
| 學號: 她们的问题:8 姓名: 网络                                                                                                    |   |
| 生日:082/06/美丽 性別:女                                                                                                    |   |
| 連絡電話: <mark>04.2.2.1.1.2.2.2.2.2.2.2.2.2.2.2.2.2.2.2.</mark>                                                                                                    |   |
| 英文姓名: CHEN, A CHEN, A |   |
|                                                                                                    |   |
| 注意事項:                                                                                                    |   |
| <ol> <li>1.英文姓名請參照護照上的英文姓名。</li> <li>2.無護照者請至外交部領事事務局網站【護照外文姓名中譯英系統】進行翻譯。</li> </ol>                                                                                                    |   |
| 儲存開閉                                                                                                    |   |

| Men | u    | <br>(3) |
|-----|------|---------|
|     | 選課系統 |         |
|     | 首頁   |         |
| R   | 課程資訊 |         |
|     | 課程抵免 |         |
|     | 成績資訊 |         |
|     | 班級資訊 |         |
| R   | 申請服務 |         |
| Ø   | 外部連結 |         |

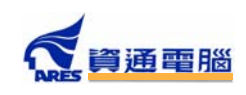

三、使用介面設定選單

點擊右上方圓形輪狀鈕後,即可顯示介面設定選單,如下圖,主要提供「切換語系」、
 「切換背景」與【登出】等功能。

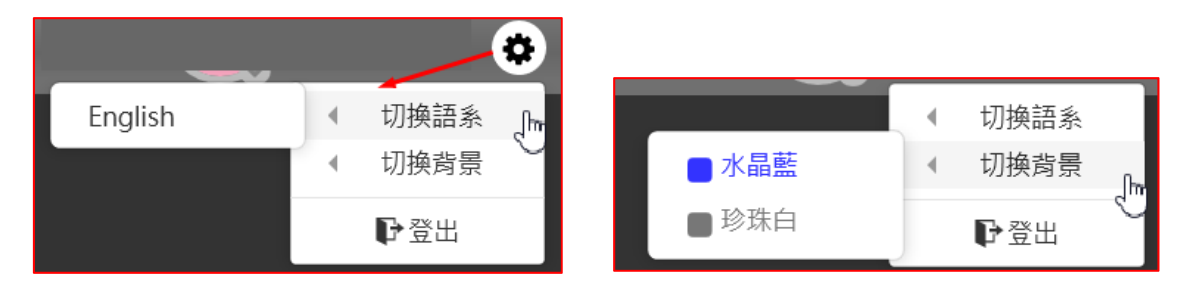

- 切換語系,目前提供中、英兩種文字介面。
- 切換背景顏色設定,目前系統共有三種選項,可供不同喜好使用。
- 點擊【登出】鈕後,即可離開本管理介面,避免使用公共電腦時,被其他人使用您的
   帳戶進行各類操作。

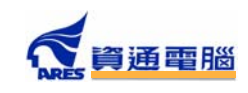

## 參、 選課系統

選課系統共有三部分:課程預選/加退選、通識/運動課程調查以及暑修課程報名,如下選 單,系統將依據開放使用時間開啟相關功能供。

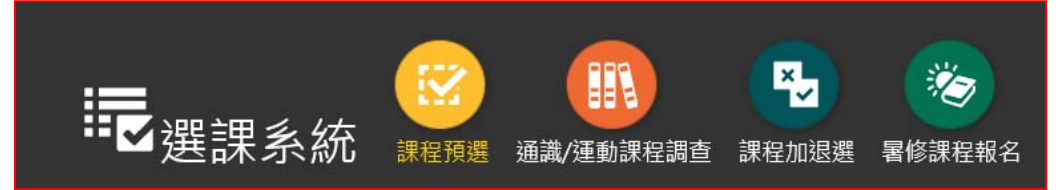

一、課程預選 / 課程加退選

進入選課畫面後,畫面共有三個頁籤,分別是我的選課、課程加選以及課表預覽,如下圖。

| ₩ 選課系統 - 課程加退選             |             |        |  |  |  |  |  |  |
|----------------------------|-------------|--------|--|--|--|--|--|--|
| <b>②</b> 我的選課              | 田課程加選     □ | □ 課表預覽 |  |  |  |  |  |  |
| 104(上) 已選課程共 11 門, 共 19 學分 |             |        |  |  |  |  |  |  |
|                            |             |        |  |  |  |  |  |  |

 我的選課:列出目前已選課程,其中【選修】課程可進行退選,故後方會有【退選】按鈕,必選 課程則不會有【退選】按鈕。

|   | 科目                 | 組別 | 修課班級 | 教師  | 修別 | 學分/時數 | 執行   |
|---|--------------------|----|------|-----|----|-------|------|
| 1 | 週會/班會 <i>(學年課)</i> |    | 日語四A | 曾耀鋒 | 必  | 0/2   |      |
| 2 | 日本市場與行銷            |    | 日語四A | 李嗣堯 | 必  | 2/2   |      |
|   | 日語商業簡報             | 1  | 日語四A | 南雄太 | 必  | 2/2   |      |
| 4 | 媒體日文閱讀I            |    | 日語四A | 南雄太 | 必  | 2/2   |      |
|   | 就業實務專題             |    | 日語四A | 黎立仁 |    | 2/2   |      |
|   | 貿易英文書信I            |    | 日語四A | 劉光昇 |    | 2/2   |      |
| 7 | 畢業專題製作Ⅱ            |    | 日語四A | 南雄太 |    | 1/2   |      |
| 8 | 台日企業合作專題           |    | 日語四A | 黎立仁 | 選  | 2/2   | ★ 退選 |

2. 課程加選

依據目前已選課程,加選其他新課程時,使用介面提供快速篩選,如下圖,包括科系、教師、科 目、上課週次與排除衝堂等條件進行過濾,確認課程後點選【加選】按鈕,若選課人數與其他條 件(如是否重複修習、擋修、上限學分…等等)皆符合時,即可完成加選;候選的課程可能很多, 下方亦提供翻頁功能,以利查詢其他課程。

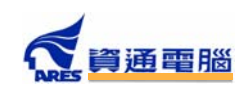

|    | 我的選課 王課程力    | 四選 田 課表預覽        |               |        | l      | •              |             |     |
|----|--------------|------------------|---------------|--------|--------|----------------|-------------|-----|
| 科系 |              | ✔ 教師:            | 科目:           |        | 週次:週二~ |                | 違           |     |
| 總課 | 程數:3         | 過濾科系             | 過濾教師          | 過濾科目名稱 | 過濾過    | <mark>灾</mark> | 排除與目<br>衝堂的 | 前選課 |
| #  | 科目           | 修課班約             | <b>段 上課時間</b> | 教師     | 學分/時數  | 人數             | 已選          | 執行  |
| 1  | 日文導讀與討論I     | 日語三月             | A 週二第3,4節     | 橘孝司    | 2/2    | 23 ~ 60        | 0           | ╋加選 |
| 2  | 進階日語聽力 I (分紙 | 目1) 日語三 <i>4</i> | A 週二第1,2節     | 邱學瑾    | 2/2    | 23 ~ 60        | 2           | ╋加選 |
| 3  | 進階日語聽力 I (分維 | 且2) 日語三 <i>4</i> | A 週二第1,2節     | 張瓊瑜    | 2/2    | 23 ~ 60        | 26          | ╋加選 |
|    |              |                  |               |        |        |                |             |     |
|    |              |                  | « 1           | »      |        |                |             |     |

3. 課表預覽

條列目前已選課程課表,可快速預覽整週上課時間分布狀況,如下圖。

| ☑ 我的選課 记課程加選 □ 課表預覽 |                          |        |          |              |              |     |         |  |  |  |
|---------------------|--------------------------|--------|----------|--------------|--------------|-----|---------|--|--|--|
|                     |                          |        |          |              |              |     |         |  |  |  |
|                     |                          | 星期一    | 星期二      | 星期三          | 星期四          | 星期五 | 星期六     |  |  |  |
| 1                   | 08:10<br> <br>09:00      |        |          | 語言表達與分析<br>I | 台日社會文化比<br>較 |     |         |  |  |  |
| 2                   | 09:10<br> <br>10:00      |        |          | 語言表達與分析<br>I | 台日社會文化比<br>較 |     |         |  |  |  |
| 3                   | 10:10<br> <br>11:00      |        |          |              | 貿易英文書信I      |     | 畢業專題製作Ⅱ |  |  |  |
| 4                   | 11:10<br> <br>12:00      |        |          |              | 貿易英文書信 I     |     | 畢業專題製作Ⅱ |  |  |  |
| 5                   | 13:25<br> <br>14:15      | 自然文學   | 日本市場與行銷  | 台日企業合作專<br>題 | 就業實務專題       |     |         |  |  |  |
| 6                   | 14:20<br> <br>15:10      | 自然文學   | 日本市場與行銷  | 台日企業合作專<br>題 | 就業實務專題       |     |         |  |  |  |
| 7                   | 15:20<br> <br>16:10      | 日語商業簡報 | 媒體日文閱讀I  |              | 週會/班會        |     |         |  |  |  |
| 8                   | 16:15<br> <br> <br>17:05 | 日語商業簡報 | 媒體日文閱讀 I |              | 週會/班會        |     |         |  |  |  |

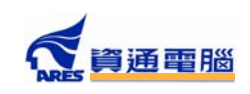

二、通識/運動課程調查

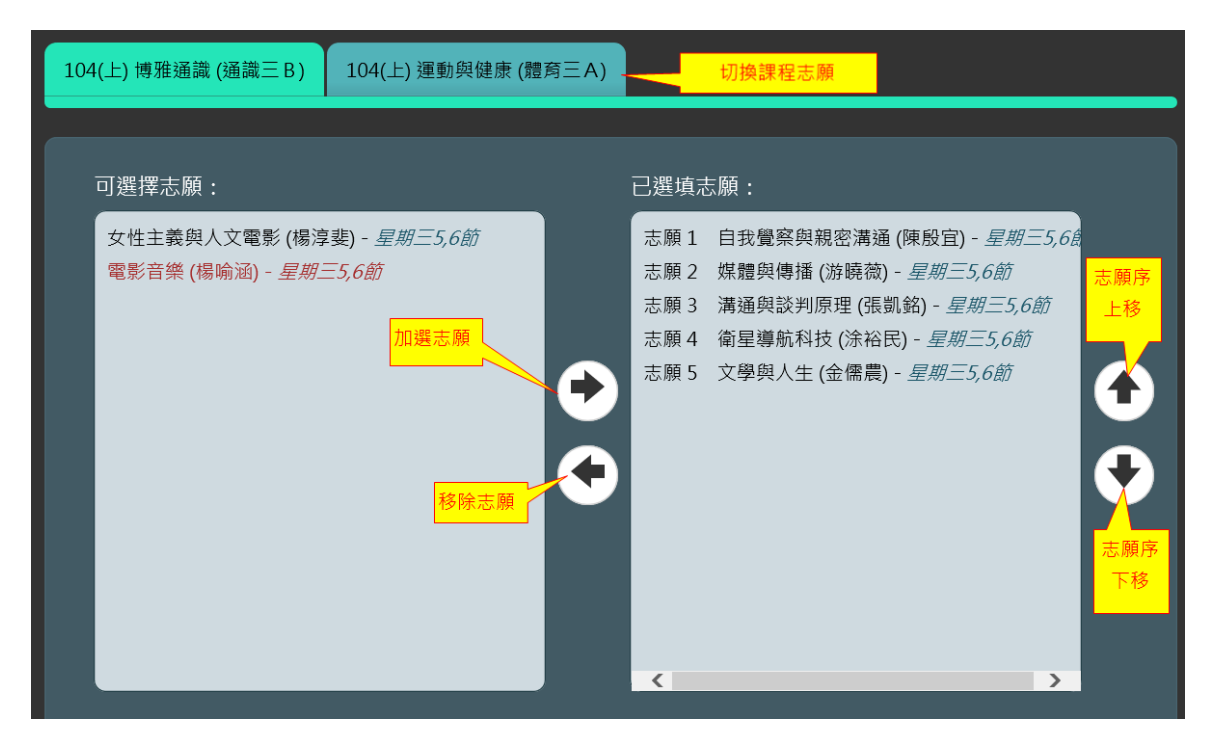

- 針對博雅通識、生涯運動及運動與健康課程,系統依據通識、體育開放對象班級設定, 學生可看到的班級各有不同,如上圖之頁籤,代表學生可選擇的志願班級。
- 上圖之左方可選志願課程清單,為該通識/體育班級所開設課程,學生依據興趣透過左右箭頭圖示,將課程加入至右方志願清單,右方之上下箭頭,可調整課程的志願序, 填寫完成後,可點取【確認儲存志願】完成選填工作,如下圖。

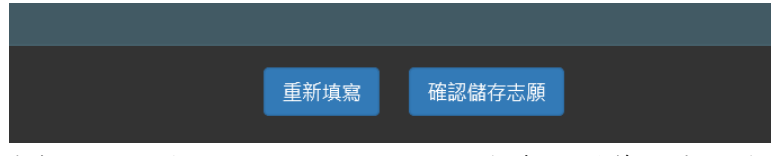

 每一個通識、體育班級都是分別的志願選項,如有多個頁籤,表示有多個班級志願需 要填寫,可點擊另一班的頁籤進行填寫,完成後,於學期末將進行抽籤,系統將依據 志願序隨機抽籤,決定最後學生通識/體育課程。

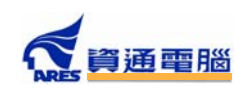

#### 三、暑修課程報名

| ₩₩<br>選課系統 - 暑修課程報名                                        |      |
|------------------------------------------------------------|------|
| 共有1門課程需要補修                                                 |      |
| 英語導讀與討論Ⅰ 103(上)-日讀三A 學期課   一(上) 學分:2<br>報名:0/15   應屆生:0/10 | 我要報名 |

- 每學年於下學期結束前,系統將開放暑修課程報名,如學生有必修而未通過之課程, 進入後即可看到列表清單,包括科目名稱、修課班級、課程明細(學期/學年課、學分 數)、已報名人數與應屆生報名人數,由於課程人數不可低於下限人數(例如學生總人數 不可低於15人,或應屆生至少10人報名),故下方提供報名人數供參考。
- 如要報名,可點選【我要報名】,或報名後想取消,在已報名之課程會 有【取消報名】之按鈕,點選即可完成取消報名。

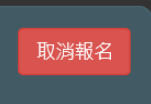

 各暑修課程原則上上學期課程會在暑一期開設,下學期課程則在暑二期 開設,考慮應屆生能順利畢業,故有另一段時間開放應屆生報名暑修課程,如學生為 應屆畢業生,於開放報名時間內,畫面會有暑修課程報名(畢業班)的選單,操作方式與 一般暑修報名方式相同。

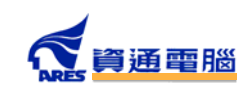

# 肆、 首頁

首頁共有兩部分:系統公告與行事曆,如下選單。

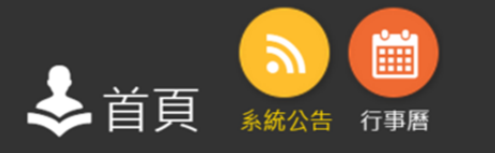

#### 一、系統公告

預設登入學生系統後,會停留在此功能,會顯示學生所在部別的所有學生公告。

| 目前共有3筆資料。 |      |          |                             |     |  |  |  |  |  |
|-----------|------|----------|-----------------------------|-----|--|--|--|--|--|
| #         | 發布單位 | 公告類型     | 公告標題                        | 執行  |  |  |  |  |  |
| 1         | 日間部  | 學生       | 103學年度日間部應屆畢業生領取學位證書時程表     | ●查看 |  |  |  |  |  |
| 2         | 日間部  | 職員,教師,學生 | 新版教務系統104.08.01正式啟用·敬請撥冗測試! | ●查看 |  |  |  |  |  |
| 3         | 日間部  | 學生       | 104學年度日間部新生學號查詢             | ●查看 |  |  |  |  |  |

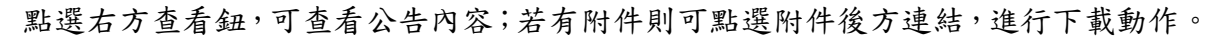

| 公告內容                |                                                                                               | × |
|---------------------|-----------------------------------------------------------------------------------------------|---|
|                     |                                                                                               |   |
|                     | 學生公告(日間部)                                                                                     |   |
| 標題:<br>起迄日期:<br>附件: | 103學年度日間部應屆畢業生領取學位證書時程表<br>104/06/05 00:00 ~ 104/09/13 00:00<br>1019年11月/年期日日第二日第二十年7月9日日年11月 |   |
|                     | 103學年度第2學期日間部畢業生領取學位證書時程表                                                                     |   |
|                     |                                                                                               |   |
|                     |                                                                                               |   |
| 內文:                 |                                                                                               |   |
|                     |                                                                                               |   |
|                     |                                                                                               |   |
|                     |                                                                                               |   |
|                     | 關閉                                                                                            |   |

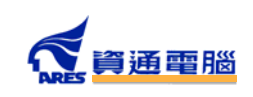

# 二、行事曆

進入此畫面會顯示所在部別所設定的行事曆,如下圖。 紫色表示學生行事曆;綠色為教師行事曆;紅色為職員行事曆

| 2015年九月                                                  |    |    |    |    |    |    |  |  |
|----------------------------------------------------------|----|----|----|----|----|----|--|--|
| 週一                                                       | 週二 | 週三 | 週四 | 週五 | 週六 | 週日 |  |  |
| 31                                                       | 1  | 2  | 3  | 4  | 5  | 6  |  |  |
| 7                                                        | 8  | 9  | 10 | 11 | 12 | 13 |  |  |
| 14                                                       | 15 | 16 | 17 | 18 | 19 | 20 |  |  |
| 加返遊、抵免申請<br>開學(正式上課)<br>開學(正式上課)<br>開學(正式上課)<br>開學(正式上課) |    |    |    |    |    |    |  |  |
| 21                                                       | 22 | 23 | 24 | 25 | 26 | 27 |  |  |
| /加返进、                                                    |    |    |    |    |    |    |  |  |
| 28                                                       | 29 | 30 | 1  | 2  | 3  | 4  |  |  |
| -                                                        |    | _  |    |    |    |    |  |  |

點選選標示顏色的區塊可查詢該時間行事曆詳細內容。

| 公告內容                |                                                                                                    | × |
|---------------------|----------------------------------------------------------------------------------------------------|---|
|                     |                                                                                                    |   |
| 標題:<br>起迄日期:<br>附件: | 加退選、抵免申請<br>104/09/14 ~ 104/09/26<br>無                                                                                                    |   |
|                     | <ol> <li>學生選課採網路加退選方式,選課之期限:自9月14日(一)中午12:00起至9月<br/>25日(五)24:00止,請自行上網完成加退選作業,逾期概不受理,系統將自動關<br/>閉加退選功能。學生成績之登記,均以網路加、退選後結果為準,加選科目而<br/>未完成加選手續者,其學分成績不計;退選科目而未完成退選手續者,以未退<br/>選論。</li> </ol> | Î |
| 內文:                 | <ol> <li>特殊情況加退選者,採取紙本申請方式進行,請至【教務處首頁/註冊組/表單下<br/>載】下載「特殊狀況加退選申請書」,須於9月25(五)下午17:00前完成核章並送<br/>至各系科辦公室,如有選課相關問題,可至系辦公室辦理。</li> </ol>                                                          |   |
|                     | 3. 轉學生或新生入學後,如有已修畢之科目學分者,得依本校「學生抵免科目學分作業要點」辦理科目學分抵免作業,期限至9月25(五)下午17:00止。申請人請<br>準備成績單供審核人員審核。相關問題請至各系科辦公室或教務處註冊組洽<br>詢。                                                                      |   |
|                     | 4. 學生須依所屬系科入學年度之課程標準修課(課程標準詳見本校教務處網站<br>http://aca.nutc.edu.tw/files/11-1003-2117.php),請注意校訂及系訂畢業門檻規                                                                                          | • |
|                     | 開閉                                                                                                    |   |

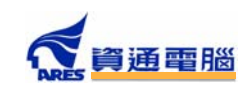

## 伍、 課程資訊

課程資訊共有三部分:我的課表、課程查詢與課程標準,如下選單。

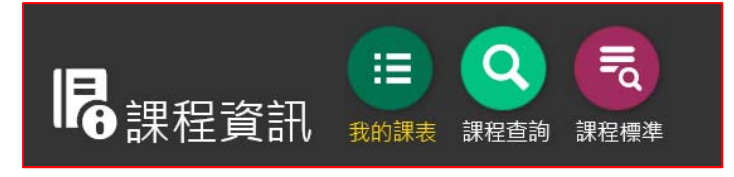

#### 三、我的課表

進入此畫面後,學生查看本學期的課表,當滑鼠移到課程上方時,會有詳細資料顯示, 如下圖,各課程時間皆依據實際開課時間顯示。

| 104年(上) 課程時間表 |               |               |                                         |                           |  |  |
|---------------|---------------|---------------|-----------------------------------------|---------------------------|--|--|
|               |               |               |                                         | 語言表達與分析 I<br>教師:橘孝司       |  |  |
|               | 週一            | 週二            | 週三                                      | 教室:3608                   |  |  |
| 8:00          |               |               | 8:10 - 9:00<br><mark>蒂</mark> 言表達與分析 I  | 8:10 - 9:00<br>台日社會文化比較   |  |  |
| 9:00          |               |               | 9:10 - 10:00<br>語言表達與分析 I               | 9:10 - 10:00<br>台日社會文化比較  |  |  |
| 10:00         |               |               |                                         | 10:10 - 11:00<br>貿易英文書信 I |  |  |
| 11:00         |               |               | ,,,,,,,,,,,,,,,,,,,,,,,,,,,,,,,,,,,,,,, | 11:10 - 12:00<br>貿易英文書信 I |  |  |
| 12:00         |               |               |                                         |                           |  |  |
| 13:00         | 12.25 - 14.15 | 12-25 - 14-15 | 12:25 - 14:15                           | 12-25 - 14-15             |  |  |
| 14:00         | 自然文學          | 日本市場與行銷       | 台日企業合作專題                                | 就業實務專題                    |  |  |
|               | 14:20 - 15:10 |               |                                         |                           |  |  |

四、課程查詢

進入此畫面可針對本學期所在部別查詢開設課程明細,如下圖。

| <b>22</b> 科           | 系班級查詢                          | 1 🖧 科目                                 | /教師查     | 詢 🔀 通識教育中心,               | 12 通識教育中心/體育室查詢 |                     |             |                 |      |                   |  |
|-----------------------|--------------------------------|----------------------------------------|----------|---------------------------|-----------------|---------------------|-------------|-----------------|------|-------------------|--|
| 學制                    | - 二技 、                         | ✔ 科系:應                                 | 用日語系     | → 班級:四年A                  | 斑~              | 查詢                  |             |                 |      |                   |  |
|                       |                                |                                        |          |                           |                 |                     |             |                 |      |                   |  |
|                       |                                |                                        | 88 ±8 10 |                           |                 |                     |             |                 |      |                   |  |
| 104年                  | -(上)日則宣                        | 间結果共有 20                               | 門部相      | •                         |                 |                     |             |                 |      |                   |  |
| 104年                  | -(工) 日則宣(                      | 间結果共有 20                               | 門部和主     | 9                         | _               |                     | _           | _               | _    | _                 |  |
| 104 <del>⊄</del><br># | -(上) 日前宣<br>開課班級               | 調結果共有 20                               | 分組       | ,<br>上課時間/教室              | 修別              | 時數/學分               | 上課教師        | 人數限制            | 開放外系 | 執行                |  |
|                       | ( <u>二)日則宣</u><br>開課班級<br>日語四A | 詞結果共有 20<br>課程<br>遇會/班會<br><b>(學年)</b> | 分組       | 上課時間/教室<br>週四第7、8節 (3404) | 修別<br>          | <u>時數/學分</u><br>2/0 | 上課教師<br>曾羅鋒 | 人數限制<br>23 ~ 60 | 開放外系 | 執行<br><b>○</b> 查看 |  |

 查詢功能可依據科系班級、科目名稱或教師姓名,另外提供通識教育中心與體育 室之班級課程查詢,查詢結果將列出符合條件之課程明細,包括開設班級、科目

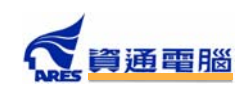

名稱、上課時間與教室、修別、時數/學分、教師姓名、人數限制等資訊。

- 以科目名稱或教師姓名查詢 選擇項目後再輸入名稱即可進行 查詢。
- 以通識教育中心/體育室班級進行查詢

| <b>股</b> 科系班級查詢        | ▲ 科目/教師查詢 | IC 通識教育中心/體育室查詢       |
|------------------------|-----------|-----------------------|
| <b>へ</b> 科目<br>教師      | 查詢        |                       |
|                        |           |                       |
| <b>股</b> 科系班級查詢        | 入 科目/教師查詢 | <b>股</b> 通識教育中心/體育室查詢 |
| <b>單位:</b> 通識中心<br>體窗室 | 學制:四技▶    | 班級:通識−1 ∨ 查詢          |

● 查看課程內容

點選課程後方之【查看】按鈕,課程內容將顯示於子畫面中,如下: ■ 課程簡介 - 包括課程簡介與具體教學目標

| 【日語三A】中日口譯正 - 課程內容                                                                                 |                                                                                                    |     |  |  |  |  |  |
|----------------------------------------------------------------------------------------------------|----------------------------------------------------------------------------------------------------|-----|--|--|--|--|--|
| 林雅芬 (Chinese-Japanese Interpretation II)                                                           |                                                                                                    |     |  |  |  |  |  |
| ■■ 課程簡介 用書資訊 評分方式及比                                                                                | 重授課進度及內容                                                                                                    |     |  |  |  |  |  |
| 課程簡介:                                                                                              |                                                                                                    |     |  |  |  |  |  |
| * 修課同學請登入網路教學平台 www.proera.com.tw<br>授課方式:<br>1. 學生在家裏充分演課後,在課堂上驗收<br>2. 檢討、解說、補充相關內容<br>3. 預習下週內容 | <ul> <li>★ 修課同學請登入網路教學平台 www.proera.com.tw</li> <li>授課方式:         <ol> <li>學生在家裏充分演練後,在課堂上驗收</li> <li>使封、解說、補充相關內容</li> <li>預習下週內容</li> </ol> </li> </ul> |     |  |  |  |  |  |
| 教材:<br>1. 楊承淑、山田佳奈美『中日口譯入門教程』致良出版社<br>2. 時事話題、相關資料                                                 |                                                                                                    |     |  |  |  |  |  |
|                                                                                                    |                                                                                                    |     |  |  |  |  |  |
| 課程目標:<br>1.增加可運用的日文詞彙、句型數量<br>2.加強日文口語產出的流暢度<br>3.能夠立即選出常套語句                                       |                                                                                                    | < > |  |  |  |  |  |

■ 用書資訊 – 上課用書以及其他參考資料

| ■課程簡介     | 用書資訊        | 評分方式及比重      | 授課進度    | 及內容  |    |     |
|-----------|-------------|--------------|---------|------|----|-----|
|           |             |              |         |      |    |     |
| 書名        | 作者          | i t          | 出版社     | 出版年度 | 版次 | 出版地 |
| 《中日口譯入門   | <br>教程》  楊承 | (淑、山田佳奈美 ) 到 |         | N/A  |    | 台北  |
| 遵守智慧財產權:敬 | 請使用正版教科     | 書,不得非法影印及使   | 用無授權之應用 | ∃軟體。 |    |     |
| 其他參考資料:   |             |              |         |      |    |     |
|           |             |              |         |      |    |     |
|           |             |              |         |      |    |     |

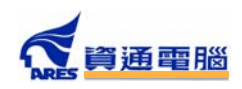

■ 評分方式及比重

| ■■ 課: | 程簡介       | 用書資訊    | 評分方式及比重        | 授課進度及內容 |  |
|-------|-----------|---------|----------------|---------|--|
|       |           |         |                |         |  |
|       | 評分項目      |         |                | 比重      |  |
| 1     | 出席率及學習態度: |         |                | 10%     |  |
| 2     | 小組(個      | 人)討論與報告 | <del>.</del> : | 40%     |  |
|       | 3 期中考:    |         |                | 25%     |  |
| 4     | 期末考:      |         |                | 25%     |  |
|       |           |         |                |         |  |

■ 授課進度及內容 - 介紹 18 週授課進度說明

| ■■禄任間汀   | 用書資訊   | 評分方式及比重 | 授課進度及內容 |  |
|----------|--------|---------|---------|--|
|          |        |         |         |  |
| 周次 主題內容/ | /章節 *  | 備       | 註       |  |
| 1 慣用句、   | ことわざ   |         |         |  |
| 2 慣用句、   | ことわざ   |         |         |  |
| 3 依學習狀   | 況調整進度。 |         |         |  |

五、課程標準

進入此畫面後,依據學生所屬科系與入學年,顯示對應的課程標準內容,如下圖。內容詳列各年級必、選修課程及各項畢業所需學分數,上方亦提供年級、課程類別與修別來篩選顯示課程。

| 應用日語系 103入學年 課程標準設定 |       |                 |                                       |     |    |                 |  |  |
|---------------------|-------|-----------------|---------------------------------------|-----|----|-----------------|--|--|
| 年級:三年級、             | ✔ 課程類 | 預別:專業必修科目 ✓ 修別  | : 必修 🗸                                |     |    |                 |  |  |
|                     |       | 必修學分            | 選修學分                                  |     | ħ  | <b></b><br>射雅通識 |  |  |
| 通過學分                |       | 38              | 24                                    |     |    | 8               |  |  |
|                     |       |                 |                                       |     |    |                 |  |  |
| 目前共有11筆             | 課程資料, | 共 <b>21</b> 學分。 |                                       |     |    |                 |  |  |
|                     |       |                 |                                       | _   |    |                 |  |  |
|                     | 年/期   | 科目              | 類別                                    | 修別  | 學分 | 時數(上課/實習)       |  |  |
| 1                   | 三/上   | 進階日文商用文書家       | 高作                                    |     | 2  | 2/0             |  |  |
| 2                   | 三/上   |                 |                                       |     | 2  | 2/0             |  |  |
| 2                   | = / + |                 | ■■■■■■■■■■■■■■■■■■■■■■■■■■■■■■■■■■■■■ | n`A | ົາ | 270             |  |  |

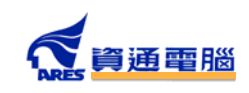

### 陸、 課程抵免

#### 一、課程抵免(免修)申請

進入課程抵免畫面後,畫面會顯示目前申請紀錄,如下圖。

|     | 🗣 課程抵免 - 抵免(免修)申請    |      |      |                 |     |      |          |
|-----|----------------------|------|------|-----------------|-----|------|----------|
| 目前共 | 目前共有0筆申請紀錄・ 新増抵免(免修) |      |      |                 |     |      | 新增抵免(免修) |
|     | 學年期                  | 申請時間 | 申請內容 | 審核狀態(處裡中/完成/駁回) | 總筆數 | 備註說明 | 執行       |
|     |                      |      |      |                 |     |      |          |
|     |                      |      |      |                 |     |      |          |

 新增抵免(免修):點選新增抵免(免修)會詢問確定要新增抵免或免修項目,確定後則會進入 新增書面,如下圖。

|     | 課    | 程抵:          | 免 - 抵乡   | 色(免修)申請   |             |                  |           |               |
|-----|------|--------------|----------|-----------|-------------|------------------|-----------|---------------|
| 新增排 | 氐免(免 | 修)項目         |          |           |             |                  |           | ◎ 返回申請清單      |
| 申請  | 青列抵  | 免修科目         |          |           |             |                  |           |               |
| 模式: | 抵免   | . <b>▼</b> 1 | ▶別: 必修 ▼ | 年級: 一年級 🔻 | 學期: 學年課-上 ▼ | 科目: -(上)[學年課] 英文 | ▼ 學分: 4 ▼ |               |
| 修習  | 3科目  | 外校 ▼         | 學校/所科    | 系名:       |             |                  |           | <b>所增習修科目</b> |
|     |      | 修別           | 修課班級     | 修課學期      |             | 修習科目             | 學分 成績     | 操作            |
|     | 必    | ›修▼          |          | • • • •   |             |                  | 0 •       |               |
|     |      |              | 6        |           |             |                  |           | 新增抵免          |
| _   |      |              |          |           |             |                  |           |               |
|     |      |              |          |           |             |                  |           |               |
|     |      |              |          |           |             |                  |           |               |
|     |      |              | 申請列抵     | 免修科目      |             | 修習科目             |           |               |
| #   | 模式   | 開課年級         | 修別(學分)   | 原科目名稱     | 學校/所科系名     | 3稱 已修習科目         | 類型 學分 分數  | 狀態 執行         |
|     |      |              |          |           |             |                  |           |               |
|     |      |              |          |           |             |                  |           |               |

2. 申請列抵免修科目

此處填寫您所要列抵的本校科目,模式分【抵免】、【免修】,修別分【選修】【必修】【博雅通 識】【通識】(空院專屬)、【必修(未通過)】。

|         | 修別:選修   |
|---------|---------|
| 模式:抵免   | 必修      |
| 免修      | 博雅通識    |
| 修習科目 外校 | 必修[未通過] |

3. 申請列抵免修科目修別選【必修[未通過]】時,科目將會自動列出所有尚未通過之必修科目

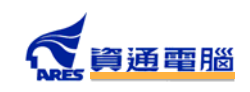

工選取,如下圖。

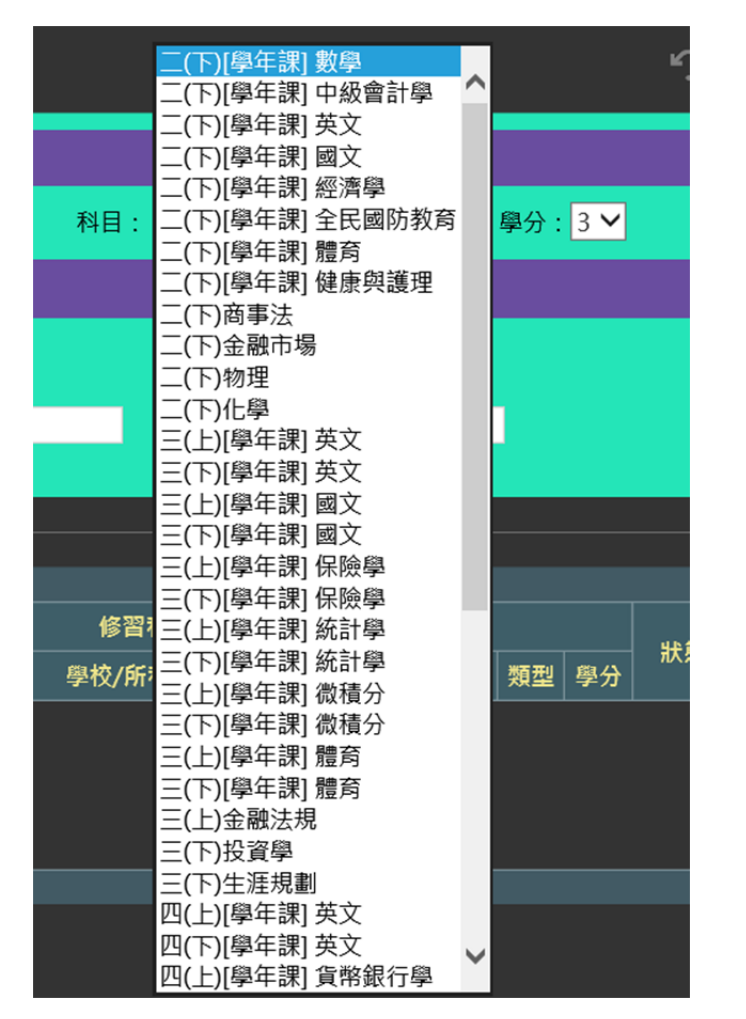

點選一項科目後,將會自動帶入年級、學期即學分資訊。

4. 申請列抵免修科目修別為【博雅通識】時,列抵科目內容會調整成【博雅通識領域】及【科目】,科目輸入框提供自動完成功能,供選取校內所有課程科目名稱。

| 申請列抵免修科目    |         |                             |         |
|-------------|---------|-----------------------------|---------|
| 模式: 抵免 ▼ 修別 | 测:通識▼ 科 | 目: 人文                       | 學分: 4 ▼ |
| 修習科目 外校 🔻   | 學校/所科系名 | 人類與環境 (人文)<br>文化創意產業通論 (人文) |         |
| 修別          | 修課班級    | 文學與電影 (人文)                  | 修習科目    |
| 必修▼         |         | 日本文化概論 (人文)                 |         |
|             |         | 台灣歷史人物群像 (人文)               |         |
|             |         | 多元文本創意開發 (人文)               |         |
|             |         | 近代台灣社會變遷 (人文)               |         |
|             |         | 英文短篇撰讀 (人文)                 |         |

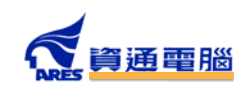

5. 申請列抵模式為【免修】時,下方原習修科目將會變成【免修原因說明】

| 申請列抵免修科目     |       |              |          |           |                          |         |  |  |  |  |
|--------------|-------|--------------|----------|-----------|--------------------------|---------|--|--|--|--|
| 模式: 免修 🗸     | 修別:選修 | $\checkmark$ | 年級:二年級 🔽 | 學期:學年課-下▶ | <b>科目:</b> 全民國防教育軍事訓練(一) | 學分: 🛛 💙 |  |  |  |  |
| 免修原因說明       |       |              |          |           |                          |         |  |  |  |  |
| 已服完兵役<br>說明: | ż     |              |          |           |                          | 新增項目    |  |  |  |  |
|              |       |              |          |           |                          |         |  |  |  |  |

6. 習修科目

此處填寫您所習修過的科目,用來作為抵免來源,類型分為【外校】、【本校】。 外校所習修科目請依照表格填入【年級】、【學期】、【學校所科系名】、【修課班級】、【修習科目】、 【學分】及【成績】。

| 修習科目外校 | ▼ 學校/所利 | 4系名: <mark>中興大學</mark> |      |     | 新増習修科目 |
|--------|---------|------------------------|------|-----|--------|
| 修別     | 修課班級    | 修課學期                   | 修習科目 | 學分  | 成績操作   |
| 必修 ▼   | 資訊二A    | 學期課-上 ▼                | 英文   | 2 🔻 | 87     |
|        |         |                        |      |     | 新增抵免   |

本校所習修科目,將會自動載入您所習修過的所有科目供您選擇。

| 修習 | 科目 本校 ▼ | 學校/所科: | 系名: <mark>[本校]保金科</mark> |                  |      |     | 新增額 | 冒修科目            |
|----|---------|--------|--------------------------|------------------|------|-----|-----|-----------------|
|    | 修別      | 修課班級   | 修課學期                     | 修習科目             |      | 學分  | 成績  | 操作              |
|    | 必修 ▼    | 一年甲班   | 學年課-上 ▼                  | 一(上)[學年課] 國文(必)  | •    | 4 🔻 | 76  |                 |
|    |         |        |                          | 一(上)[學年課] 國文(必)  | -    |     |     | Art line art de |
|    |         |        |                          | 一(下)[學年課] 國文(必)  |      |     |     | 新增胜免            |
|    |         |        |                          | 一(上)[學年課] 數學(必)  |      |     |     |                 |
|    |         |        |                          | 一(下)[學年課] 數學(必)  | . 18 |     |     |                 |
|    |         |        |                          | 一(上)[學年課] 會計學(必) | - 11 |     |     |                 |
|    |         |        |                          | 一(下)[學年課] 會計學(必) | - 11 |     |     |                 |
|    |         |        |                          | -(上)[學年課] 英文(必)  | - 11 |     |     |                 |
|    |         |        |                          | 一(下)[學年課] 英文(必)  | - 11 |     |     |                 |
|    |         |        |                          | -(上)[學年課] 歷史(必)  |      |     |     |                 |

點選後將會自動帶入該課程其他資訊

| 修習科目 本校 🔻 | 學校/所科系 | &名: [本校]保金科 |                   | 新増習修 |    |      |  |  |  |
|-----------|--------|-------------|-------------------|------|----|------|--|--|--|
| 修別        | 修課班級   | 修課學期        | 修習科目              | 學分   | 成績 | 操作   |  |  |  |
| 必修▼       | 一年甲班   | 學年課-上▼      | 一(上)[學年課] 國文(必) ▼ | 4 ▼  | 76 |      |  |  |  |
|           |        |             |                   |      |    | 新增抵免 |  |  |  |

- 7. 確定都輸入正確後,點選【新增項目】,將該筆抵免資訊儲存。
- 8. 依照相同步驟將所有需抵免的科目全部新增。

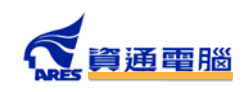

|   | <b></b>    | 中請列抵免修科目 修習科目 |        |       |       |          |     |    |    |            |            |
|---|------------|---------------|--------|-------|-------|----------|-----|----|----|------------|------------|
| # | <b>快</b> 式 | 開課年級          | 修別(學分) | 原科目名稱 | 已修習科目 | 學校/所科系名稱 | 修課班 | 類型 | 學分 | <u></u> 秋態 | <b>煭</b> 行 |
|   | 抵免         | 一(下)          | 必修(3)  | 國文    | 中興大學  | 1211     | 國文  | 必修 |    | 未處裡        | 刪除         |
|   | 抵免         | 一(下)          | 必修(3)  | 經濟學   | 中興大學  | 1222     | 經濟學 | 必修 |    | 未處裡        | 刪除         |

9. 所有新增項目右方提供刪除功能,供尚未審核之科目刪除。狀態欄供查詢抵免處理狀態
 10. 當有多筆修習科目時,點選右方"新增習修科目",最多可設定三筆習修科目抵免單筆

列抵科目。

| 修習科目 本校 🔻 | 學校/所科系名 | 4:[本校]保金科 |                   |     | 新  | 增習修科目 |
|-----------|---------|-----------|-------------------|-----|----|-------|
| 修別        | 修課班級    | 修課學期      | 修習科目              | 學分  | 成績 | 操作    |
| 必修▼       | 一年甲班    | 學年課-上 ▼   | 一(上)[學年課] 國文(必) ▼ | 4 🔻 | 76 |       |
| 必修▼       | 一年甲班    | 學年課-下 ▼   | (下)[學年課] 國文(必)    | 4 🔻 | 87 | ×     |
|           |         |           |                   |     |    | 新增抵免  |

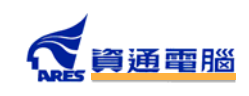

# 柒、 成績資訊

成績資訊共有三部分:修業進度、我的成績(若在暑假期間而且有暑修,則會顯示暑修 成績)、歷年成績,如下選單。

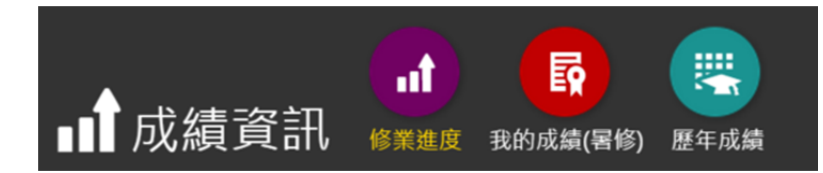

# 一、修業進度

此畫面顯示學生目前的修業進度,如下圖,以學生的課程標準當依據,顯示修業情形。。

| the second | · 修業進度(課利    | 呈標準)              |      |          |         |                          |                        |     |          |
|------------|--------------|-------------------|------|----------|---------|--------------------------|------------------------|-----|----------|
| [四技]       | - 商設系 ▼      | 學年: <mark></mark> |      | ▼ 類型:    | -       | •                        |                        |     |          |
|            |              |                   |      | 修業標準     |         |                          |                        |     |          |
|            |              | 必修學分              | 選修學分 | 跨系選修(上限) |         | 博雅                       | 通識                     |     | 校定語言門檻   |
| 修          | 業標準          | 80                | 38   |          |         | 3領域1                     | 0學分                    |     | <b></b>  |
| 實際         | 修習進度         | 72                | 50   |          |         | <mark>完/</mark><br>3領域1  | <mark>成</mark><br>.0學分 |     |          |
| 預期         | 修習進度         | 72                | 50   |          |         | <mark>完</mark> /<br>3領域1 | <mark>成</mark><br>.0學分 |     |          |
|            |              |                   |      |          |         |                          |                        |     |          |
| #          | 課程標準         |                   | 課程標準 |          | 夜即      | 風公                       | 成績                     |     | 借註       |
|            | 修習年級         |                   | 課程名稱 |          | ניני או |                          | (上)                    | (下) | 178 p.L. |
| 1          | <b>—(年</b> ) | 英文                |      |          |         | 6                        | Р                      | P   |          |
| 2          | —(年)         | 國文                |      |          |         | 6                        | P                      | Ρ   |          |
| 3          | —(年)         | 繪畫                |      |          |         | 4                        | Ρ                      | Р   |          |
| 4          | —(年)         | 電腦繪圖              |      |          |         | 4                        | P (*1)                 |     |          |
| 5          | —(年)         | 攝影                |      |          |         | 4                        | P                      | P   |          |
| 6          | —(年)         | 體育                |      |          |         | 0                        | P                      | P   |          |

若有申請輔系、雙主修或學程,則可左上角下拉選單選擇其修業進度。 上方並提供學年、及類型(必修、選修、博雅通識)供篩選過濾。

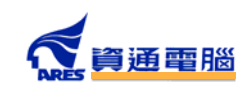

#### 修業標準內容分為三行

|        | 修業標準 |      |          |                            |          |  |  |  |  |  |  |  |
|--------|------|------|----------|----------------------------|----------|--|--|--|--|--|--|--|
|        | 必修學分 | 選修學分 | 跨系斑修(上限) | 博雅通識                       | 校定語言門檻   |  |  |  |  |  |  |  |
| 修業標準   | 80   | 38   |          | 3領域10學分                    | <b>E</b> |  |  |  |  |  |  |  |
| 實際修習進度 | 72   | 50   |          | <mark>完成</mark><br>3領域10學分 |          |  |  |  |  |  |  |  |
| 預期修習進度 | 72   | 50   | 6        | <mark>完成</mark><br>3領域10學分 |          |  |  |  |  |  |  |  |

"修業標準"為畢業所需各項修業標準(必修學分、選修學分、跨系選修上限、博雅...等)
"實際修習進度"為目前實際通過的科目累計總合

"預期修習進度"為實際修習進度加上目前已選課程(下學期末會含暑修已選課程、上學 期末會含下學期已選課程)的總和

修業進度各項標示意義如下:

|                | 備註                               |                |         |  |  |  |  |  |  |  |
|----------------|----------------------------------|----------------|---------|--|--|--|--|--|--|--|
|                |                                  |                |         |  |  |  |  |  |  |  |
| P:通過           | 🔟 : 抵免/免修                        | N:尚未習修         | ? : 修業中 |  |  |  |  |  |  |  |
| 📔 : 特殊限制       | 🚺 : 不及格                          | - :該學期不須習修     |         |  |  |  |  |  |  |  |
| (*1) 學年課必須上下學期 | 都通過才承認學分                         |                |         |  |  |  |  |  |  |  |
| (*2) 該課程含有先修課程 | <ul> <li>・先修課程必須符合課標規</li> </ul> | <b>記定修過或及格</b> |         |  |  |  |  |  |  |  |
| (*3)尚有0學分的必修課  | 程尚未通過・詳見修課内容                     | \$             |         |  |  |  |  |  |  |  |

二、我的成績

此畫面顯示學生所在學年期的修業成績,若在暑修期間則會顯示暑修課程成績。

| 103( | 103(暑修) (1407) (1407) (1407) (1407) |       |         |  |    |    |    |      |     |    |  |
|------|-------------------------------------|-------|---------|--|----|----|----|------|-----|----|--|
| 共有1  | . 門課程 (3                            | 學分)。  |         |  |    |    |    |      |     |    |  |
| #    | 期別                                  | 開課班級  | 課程      |  | 分組 | 修別 | 學分 | 上課教師 | 總成績 | 備註 |  |
| 1    | 暑2期                                 | (日)二技 | 資料庫管理系統 |  |    | 必  | 3  |      | 86  |    |  |

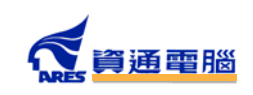

## 三、歷年成績

此畫面顯示學生所有學年期的成績,右上方可選擇學年期。 最下方會顯示該學期總修習學分、不及格學分、實得學分、學期平均及操行成績。

| (103 | (103學年度) 商設四1 《 》》(140%)》》) |                          |                             |                 |    |      |    |     |  |  |  |  |
|------|-----------------------------|--------------------------|-----------------------------|-----------------|----|------|----|-----|--|--|--|--|
|      | 開課斑級                        | 課程                       |                             |                 | 分組 | 修別   | 學分 | 總成績 |  |  |  |  |
| 1    | 商設四1                        | 專題設計(學年課)                |                             |                 |    | 必    | 3  | 75  |  |  |  |  |
| 2    | 商設三1                        | 廣告設計(學年課)                |                             |                 |    | 必(補) | 2  |     |  |  |  |  |
| 3    | 商設四1                        | 包裝設計實務( <sup>學年</sup>    |                             |                 |    | 必    | 2  |     |  |  |  |  |
| 4    | 商設一1                        | 電腦繪圖(學年課)                |                             |                 |    | 必(補) | 2  |     |  |  |  |  |
| 5    | 體育三1                        | 生涯運動(學年課)                |                             |                 |    | 必(補) | 0  | 72  |  |  |  |  |
| 6    | 資工二1                        | 初級日語(學年課)                |                             |                 |    | 選    | 3  | 79  |  |  |  |  |
|      |                             |                          |                             |                 |    |      |    |     |  |  |  |  |
|      |                             |                          |                             |                 |    |      |    |     |  |  |  |  |
|      |                             | 總修習學分                    | 不及格學分                       | 實得學分            | 4  | 期平均  | 操行 |     |  |  |  |  |
|      |                             | 12                       |                             | 6               |    | 43.5 | 85 |     |  |  |  |  |
|      | 暑修<br>軍訓                    | 成績、抵免成績不列入<br>、體育如列入必修科目 | 當學期學分及平均計算。<br>學分另計,不列入當學期及 | <b>畢業總學分數</b> 。 |    |      |    |     |  |  |  |  |

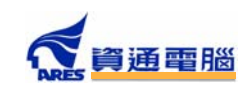

# 捌、 班級資訊

課程資訊共有三部分:班級課表、導師課表與班上名單,如下選單。

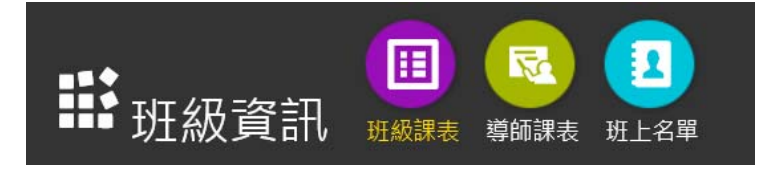

#### 四、班級課表

此畫面顯示學生所在班級之課表,如下圖,各課程時間皆依節次方式顯示。

| 104 | 104年(上) 日語四A課表            |                        |                                |                                 |                               |     |  |
|-----|---------------------------|------------------------|--------------------------------|---------------------------------|-------------------------------|-----|--|
|     |                           |                        |                                |                                 |                               |     |  |
|     |                           | 星期一                    | 星期二                            | 星期三                             | 星期四                           | 星期五 |  |
| 1   | 08:10<br>09:00            |                        |                                | 語言表達與分析 I<br>橋孝司<br>3608        | 台日社會文化比較<br>洪國財<br>3613       |     |  |
| 2   | 09:10<br>10:00            |                        |                                | 語言表達與分析 I<br>橘孝司<br>3608        | 台日社會文化比較<br>洪國財<br>3613       |     |  |
| з   | 10:10<br> <br> <br> <br>  | 日語商業簡報<br>堂坂順子<br>3404 |                                | 運動與健康<br>0000                   | 貿易英文書信 I<br>劉光昇<br>2301       |     |  |
| 4   | 11:10<br> <br>12:00       | 日語商業簡報<br>堂坂順子<br>3404 |                                | 運動與健康<br>0000                   | 貿易英文書信 I<br>劉光昇<br>2301       |     |  |
| 5   | 13:25<br>14:15            | 博雅通識<br>0000           | 日本市場與行銷<br>李嗣堯<br>3404         | 台日企業合作專題<br>黎立仁<br>3611         | 就業實務專題<br>黎立仁<br>3404         |     |  |
| 6   | 14:20<br> <br> <br> 15:10 | 博雅通識<br>0000           | 日本市場與行銷<br>李嗣堯<br>3404         | 台日企業合作專題<br>黎立仁<br>3611         | 就業實務專題<br>黎立仁<br>3404         |     |  |
| 6   | 14:15<br>14:20<br>15:10   | 博雅通識<br>0000           | 3404<br>日本市場與行銷<br>李嗣薨<br>3404 | 3611<br>台日企業合作專題<br>黎立仁<br>3611 | 3404<br>就業實務專題<br>黎立仁<br>3404 |     |  |

五、導師課表

此畫面顯示學生所在班導師之課表,如下圖,各課程時間皆依節次方式顯示。

| 104 | 104年(上) <u>曾羅鋒</u> 老師課表       |                      |     |                           |                      |     |                          |
|-----|-------------------------------|----------------------|-----|---------------------------|----------------------|-----|--------------------------|
|     | _                             | 星期一                  | 星期二 | 星期三                       | 星期四                  | 星期五 | 星期六                      |
| 1   | 08:10<br>09:00                |                      |     | 日商所研一<br>國際企業管理研究<br>3403 |                      |     |                          |
| 2   | 09:10<br>10:00                |                      |     | 日商所研一<br>國際企業管理研究<br>3403 | 銀保五乙<br>金融市場<br>5310 |     |                          |
| 3   | 10:10<br> <br>11:00           | 銀保五甲<br>社會保險<br>5310 |     |                           | 銀保五乙<br>金融市場<br>5310 |     | 日語四A<br>畢業專題製作II<br>0000 |
| 4   | 11:10<br> <br>12:00           | 銀保五甲<br>社會保險<br>5310 |     |                           | 銀保五乙<br>金融市場<br>5310 |     | 日語四A<br>畢業專題製作工<br>0000  |
| 5   | 13:25<br> <br> <br> <br>14:15 |                      |     | 日語三A<br>國際企業管理<br>3613    |                      |     |                          |
| 6   | 14:20<br> <br> <br> 15:10     |                      |     | 日語三A<br>國際企業管理<br>3613    |                      |     |                          |

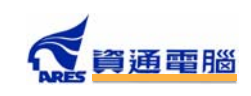

## 六、班上名單

此畫面顯示學生所在班級在學中的同學姓名,如下圖,由於個資法關係,不列出學生 聯絡電話資訊。

| 靜班級   | ● ● ● ● ● ● ● ● ● ● ● ● ● ● ● ● ● ● ● | □<br>班上名單 |    |    |
|-------|---------------------------------------|-----------|----|----|
| 班級:日語 | ЩА                                    |           |    |    |
|       |                                       |           |    |    |
| #     | 學號                                    | 姓名        | 性別 | 備註 |
| 1     | 13103420                              | Tage.     | 文  |    |
| 2     | 13103420                              | 王慧勒       | 女  |    |
| 3     | 13103420                              | 王德黻       | 女  |    |

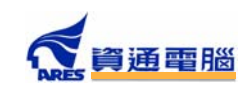

# 玖、 申請服務

課程資訊共有兩部分:各項申請服務與下載申請書,如下選單。

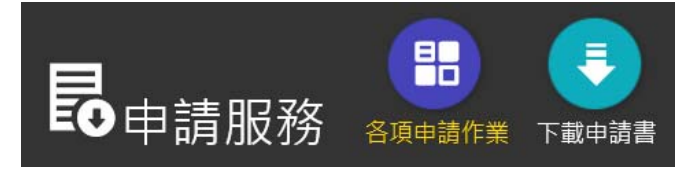

#### 一、各項申請服務

目前系統提供轉科系、學程(不含五專、二專)、輔系(四技)與雙主修(四技)等線上申請 服務,右方頁籤之【申請進度】可查看目前申請狀態。

| ■ 申請項目 ■ 申請進度 |    |       |    |
|---------------|----|-------|----|
| 轉(科)系         | 申請 | 加入學程  | 申請 |
| 申請輔系          | 申請 | 申請雙主修 | 申請 |

1. 申請轉科系

需填寫欲轉入的科系與年級、備註說明,並 上傳申請所需附件檔案(如部分科系審請需 繳交作品),如右圖。

| 申請類型:  | 轉科系   |              |      |  |
|--------|-------|--------------|------|--|
| 備註說明:  |       |              |      |  |
|        |       |              |      |  |
|        |       |              |      |  |
| 上傳附件:  |       |              | 瀏覽   |  |
|        | <轉入   | 科系>          |      |  |
| 學年:    | 104 🖌 |              |      |  |
| 科系(所): | 資訊管理系 | $\checkmark$ |      |  |
| 組別:    | 不分組 🖌 | 班級:二年1       | .班 🖌 |  |
|        |       |              |      |  |
|        | 確認    | 取消           |      |  |

申請轉科系

 申請學程、輔系、雙主修 需指定申請的項目與備註說明,如右圖、 下圖。

| 申請學程  |                    | × |
|-------|--------------------|---|
| 申請類型: | 學程                 |   |
| 備註說明: |                    |   |
| 修業項目: | 「文創多元開發與企劃行銷人才培育」; |   |
|       | 確認取消               |   |

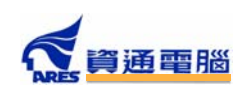

| 申請輔系 ×           | 申請雙主修 ×             |
|------------------|---------------------|
| 申請類型:輔系          | 申請類型:雙主修            |
| 備註說明:            | 備註說明:               |
| 修業項目:休閒事業經營系輔系課程 | 修業項目: 商業設計系(科)雙主修課程 |
| 確認取消             | 確認取消                |

3. 申請進度查詢

申請之項目於頁籤【申請進度】內可查看進度,或於審核確認前取消,如下圖, 申請中之項目可於右方執行項目下進行變更內容或取消,已通過之申請項目,就 無法在線上變更或取消申請。

| ■■申請項目                                                                     | ■ 申請進度<br>● 申請進度                                                         |                              |                                  |      |            |      |
|----------------------------------------------------------------------------|--------------------------------------------------------------------------|------------------------------|----------------------------------|------|------------|------|
| 目前共有2筆申請約                                                                  | 纪錄。<br>                                                                  |                              |                                  |      |            |      |
| #         申請時間           1         102/07/04           2         104/08/29 | <ul> <li>申請內容</li> <li>[學程]互動多媒體服務學分學程</li> <li>[轉科系]轉入 [護理系]</li> </ul> | 系 <b>辦審核狀態</b><br>N/A<br>審核中 | 最終審核狀態<br>(102/07/04) 已確認<br>審核中 | 佛註說明 | 執行<br>變更內容 | 取消申請 |

二、下載申請書

目前線上僅提供部分申請書下載,可點選右下方「更多下載」連結到學校網站下載各 類表單。

| 下載申請書    |    |           |         |
|----------|----|-----------|---------|
| 休退復學申請書  | 下載 | 休-退學家長同意書 | 下載      |
| 轉系(科)申請書 | 下載 |           |         |
|          |    |           |         |
|          |    |           | 更多下載 >> |

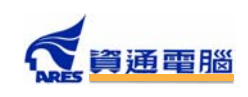

# 壹拾、 外部連結

學生管理系統目前提供各項學生線上服務連結,內容分個人專屬、教學資源、申請與 列印等三類,如下:

● 個人專屬

| 圖個人專圖 圖教學資源 即請與列印 |    |              |    |
|-------------------|----|--------------|----|
| WebMail郵件系統       | 前往 | 雲中碟CSpace    | 前往 |
| 缺曠課查詢             | 前往 | 獎懲查詢         | 前往 |
| 學生健康資料表           | 前往 | 體育器材借用逾期資料查詢 | 前往 |
| 弱勢助學金學生生活服務學習     | 前往 |              |    |

● 教學資源

| 国人専屬 国教學資源 国申請與列印 |                |
|-------------------|----------------|
| 智慧大師              | 前在 學生學習歷程系統 前在 |
| 課程地圖系統            | 前往             |

● 申請與列印

| 書個人專屬   書教學資源   書申請與列印 |    |            |    |
|------------------------|----|------------|----|
| 請假單申請                  | 前往 | 列印機踏車停車證申請 | 前往 |
| 申請就學貸款                 | 前往 | 列印校外工讀資料表  | 前往 |
| 申請機踏車停車證               | 前往 | 生活教育學習金申請  | 前往 |
| 校外租賃及工讀資料              | 前往 |            |    |